## Build Securely Snort with Sguil Sensor Step-by-Step Powered by Slackware Linux

By Guy Bruneau, GSE (GSEC, GCIA, GCIH, GCUX, GCFA, GPEN) Version 7.3 – 9 August 2012

| INTRODUCTION                                                                                                    | 3                                                          |
|----------------------------------------------------------------------------------------------------|------------------------------------------------------------|
| All-in-one Database/Sensor Summary Installation<br>Database Summary Installation<br>Sensor Summary Installation                                                                                                    | 4<br>4<br>5                                                |
| CLIENT CONFIGURATION         Sguil sguil.conf update         CLIENT ACCESS TO DATABASE                                                                                                    | 6<br>7                                                     |
| INSTALLATION, CONFIGURATION AND PARTITIONING THE DRIVE                                                                                                    | 7                                                          |
| DAT AB ASE AND SENSOR.<br>Note on MySQL Drive size estimate:<br>INSTALL THE SOFTWARE.<br>TCP WRAPPER - SSH<br>IPTABLES FIREWALL<br>SETTING UP NIC MODULES (EXAMPLE).<br>MOUNTING USB DRIVE.<br>SNORT SENSOR MEMORY LIMITATION        | 7<br>7<br>8<br>9<br>9<br>10<br>11                          |
| WEBMIN CONFIGURATION                                                                                                    | . 12                                                       |
| Configuring Webmin<br>Access is via SSL this way:<br>A FAQ is available on the Webmin site at:                                                                                                    | . 12<br>. 12<br>. 12                                       |
| CONFIGURING BARNYARD2 TO SEND TO SGUIL DATABASE                                                                                                    | . 13                                                       |
| Configure Barnyard to Forward Data to Sguil Database<br>Enable Data Insert into Sguil Database<br>Configure Sensor to report to a Sguil Server<br><i>Configure httpry agent /etc/ httpry_agent.exclude</i><br>Local sid Rule Mapping | . 13<br>. 14<br>. 14<br>. <i>14</i><br>. <i>14</i><br>. 15 |
| SHADOW HOURLY WEB REPORTS                                                                                                    | . 16                                                       |
| Now you will need to configure the Shadow filter for your site<br>Test your configuration in debug mode                                                                                                    | . 16<br>. 16                                               |
| PROCEDURES FOR SNORT OINKMASTER UPDATES                                                                                                    | . 17                                                       |
| OINKMASTER<br>REGISTER WITH SNORT TO GET AN ACCOUNT<br>Path<br>Snort IDS Main Screen<br>Edit Oinkmaster                                                                                                    | . 17<br>. 17<br>. 18<br>. 19<br>. 19                       |
| SNORT WITH SGUIL FILES AND SCRIPTS                                                                                                    | . 20                                                       |
| SANCP CUSTOM QUERIES                                                                                                    | . 22                                                       |
| Source and Destination Port Search<br>Source and Destination Port Search for Only SID 2<br>Single Day Source and Destination IP Search for SID 2 only                                                                                | . 22<br>. 22<br>. 22                                       |

| Specific Source IP                         |    |
|--------------------------------------------|----|
| SPECIFIC SENSOR (SID=2) AND SOURCE PORT    | 22 |
| SNORT IDS CONFIGURATION                    |    |
| Note about Sguil                           |    |
| TUNING SNORT FLOWBITS KEYS TUNING          |    |
| SNORT PERFORMANCE SENSOR TEST              | 25 |
| SGUIL SERVER TROUBLESHOOTING               |    |
| SGUIL WEB REPORTS                          |    |
| SETTING BOND0 NETWORKING                   |    |
| SETTING BONDO NETWORKING FOR VLANS         |    |
| SETTING UP SOFTFLOW FOR TRAFFIC MONITORING | 29 |
| BACKGROUND INFORMATION ABOUT THIS SETUP    | 30 |
| OPERATING SYSTEM PATCHES                   |    |
| SLACKWARE PATCH MAINTENANCE SCRIPT         | 30 |
| References                                 |    |

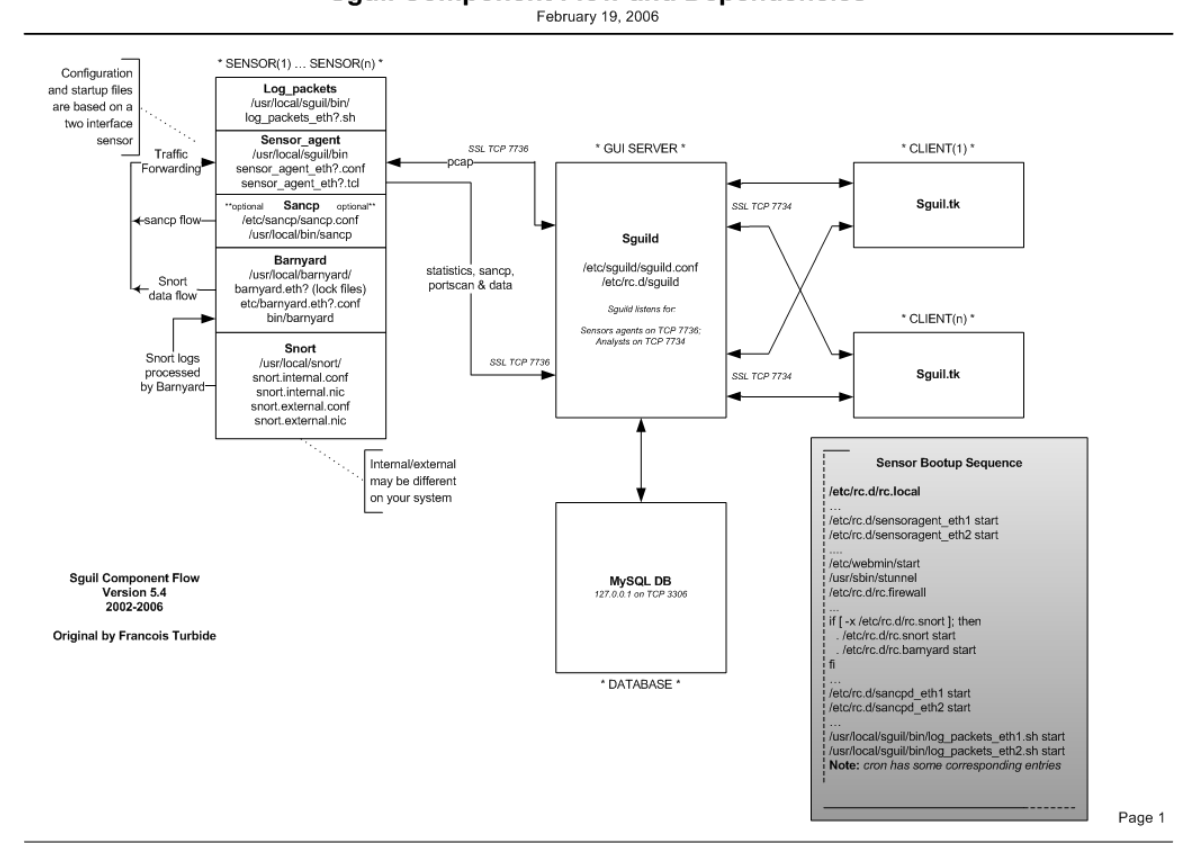

#### Sguil Component Flow and Dependencies

Shallow Spage 2 of 34 Copyright © Guy Bruneau, 2001-2012. All rights reserved.

## Introduction

This configuration process is used to deploy Snort sensors with the information managed through a Sguil console powered by the Slackware Linux (GNU) operating system. This setup was developed for sensors using IDE or SCSI drives. The full installation using this setup is ~400 MB in size and provides no remote services except through Secure Shell and Webmin for remote management of the sensor and the server. The Snort sensor logs are process via **Barnyard** backend processing.

This installation contains three separate and ready to use Sguil packages that contain all the necessary files to install Sguil as a sensor only (sensguil package), database only (sguildb package), or all-in-one systems (sguil package). Sguil contains some very useful analysis function such as the Security Analyst Network Connection Profiler (sancp) which collects statistical network traffic information, it has a script to log all the packets in pcap format, it uses tcpflow and p0f to get TCP session transcripts, it uses the Passive Asset Detection System (PADS) to collect banners on host services it sees to be used for correlation and uses Wireshark for in-depth packet analysis.

There is a sguil.pdf document that explains how to setup Sguil and the Sguil client on a Windows workstation. Additional information including console snapshots can be viewed at: <u>http://sguil.sourceforge.net</u>.

This installation has a web management interface called Webmin which is used to remotely manage the MySQL database and Snort sensor via a SSL enabled web browser. Additional information about Webmin is available at: <u>http://www.webmin.com/</u>. In addition, a Webmin Snort plugin to fully manage the Snort sensor (config file, plugins, oinkmaster, ruleset, etc.) to ease remote management of the sensor. See the Webmin section to correctly configure this package.

I recommend using a minimum of 1GB of RAM to function efficiently. If you have less than that, uncomment one of the memory options in the Snort configuration file located in /usr/local/snort/etc/snort.external.conf to ensure the sensor function properly. The most common memory option used is either search-method ac-bnfa or lowmem for systems with 512 MB of RAM. This package is built for a sensor that contains 2 NIC cards (eth0 = control and eth1/bond0 = Snort).

In order to make Snort signature updates more flexible, I have included the oinkmaster script written by Andreas Östling available at <u>http://oinkmaster.sourceforge.net/</u>. The Snort sensor includes the Emerging Threats rules also updated daily via Oinkmaster. The rules are available at: <u>http://www.emergingthreats.net/rules/</u>. You should review the /usr/local/snort/oinkmaster.conf file for its configuration.

The Shadow/Snort ISO image powered by the Slackware Linux OS can be downloaded at: <u>http://www.whitehats.ca/downloads/ids/shadow-slack/shadow.iso</u>.

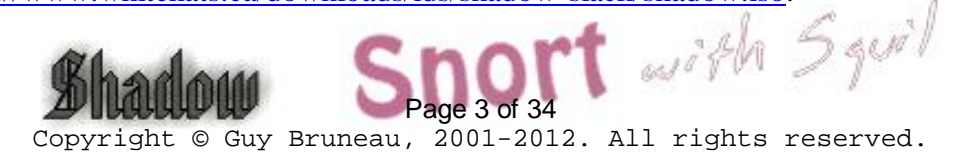

The MD5 signature for the ISO image is available at:

http://www.whitehats.ca/downloads/ids/shadow-slack/shadow.md5.

**Important**: Before you start, make sure you are disconnected from the network until the sensor has been securely configured.

#### All-in-one Database/Sensor Summary Installation

- Boot from install CD with correct kernel. Default is huge26smp.s which should work with all systems.
- Partition the drive(s) as per example
- o Run setup and follow Install the Software
- After the installation completed, at the Slackware Linux Setup screen, select <Cancel>
- o cd /cdrom/sguil
- o Run **pkgtool**
- o Select Current and install the package
- o Remove CD (eject)
- Type **reboot** to restart system
- o Review sguil.pdf documents for Sguil server/client installation
- Login system
- o Edit with vi /usr/local/etc/pads.conf and change *network* variable to correct range
- Change MySQL root password (default blank)
  - o mysqladmin u root password 'your-new-password-for-sql\_user-root'
- Change Webmin admin password
- o /usr/local/webmin/changepass.pl /etc/webmin admin newpassword
- Add a Sguil user for remote console access
  - /etc/sguild/sguild –adduser guy [Enter]
- Webmin access <u>https://systemIP:10000</u> (default is user: admin, password: admin)
- Configure TCP Wrappers for SSH access using Webmin (Servers, TCP Wrappers)
- Configure the sensor through Webmin (Servers, Sguil Sensor Controls, Barnyard eth1 config) to change **shadow** to real sensor name and remove # output sguil.
- o In Sguil Sensor Controls, Restart all Sensor Services
- See Error! Not a valid bookmark self-reference. to access the database with a Windows workstation
- o See Shadow Hourly Web Reports to configure Shadow like reports

### **Database Summary Installation**

- Boot from install CD with correct kernel. Default is huge26smp.s which should work with all systems.
- Partition the drive(s) as per example
- o Run setup and follow Install the Software
- After the installation completed, at the Slackware Linux Setup screen, select <Cancel>
  Short with Squil

- o cd /cdrom/sguildb
- o Run **pkgtool**
- Select Current and install the package
- Remove CD (eject)
- Type **reboot** to restart database server
- o Review sguil.pdf documents for Sguil server/client installation
- o Login system
- Change MySQL root password (default blank)
  - o mysqladmin –u root password 'your-new-password-for-sql\_user-root'
- o Change Webmin admin password
- o /usr/local/webmin/changepass.pl /etc/webmin admin newpassword
- Add a Sguil user for remote console access
   /etc/sguild/sguild –adduser guy [Enter]
- Webmin access <u>https://systemIP:10000</u> (default is user: admin, password: admin)
- Configure TCP Wrappers for SSH access using Webmin (Servers, TCP Wrappers)
- See Error! Not a valid bookmark self-reference. to access the database with a Windows workstation

### **Sensor Summary Installation**

- Boot from install CD with correct kernel. Default is huge26smp.s which should work with all systems.
- Partition the drive(s) as per example
- o Run setup and follow Install the Software
- After the installation completed, at the Slackware Linux Setup screen, select <Cancel>
- o cd /cdrom/sensguil
- o Run **pkgtool**
- o Select Current and install the package
- Remove CD (eject)
- Type **reboot** to restart sensor
- o Review sguil.pdf documents for Sguil server/client installation
- o Login system
- o Edit with vi /usr/local/etc/pads.conf and change *network* variable to correct range
- o Change Webmin admin password
- o /usr/local/webmin/changepass.pl /etc/webmin admin newpassword
- Webmin access <u>https://systemIP:10000</u> (default is user: admin, password: admin)
- Configure TCP Wrappers for SSH access using Webmin (Servers, TCP Wrappers)
- Configure the sensor through Webmin (Servers, Sguil Sensor Controls, Barnyard eth1 config) to change **shadow** to real sensor name and remove # output sguil.
- Configure sensor to log data into MySQL as per "Configure SSL Between a Sensor and a Sguil Server section" (Servers, Sguil Sensor Controls, Sensor Agent eth1 config file) and change 127.0.0.1 to correct database server IP.
- In Sguil Sensor Controls, Restart all Sensor Services

• See Shadow Hourly Web Reports to configure Shadow like reports

#### **Client Configuration**

Download the Windows Sguil client at: http://sourceforge.net/project/showfiles.php?group\_id=71220 Unpack in C:\sguil-0.7.0

Download Windows Active TCL at: http://www.activestate.com/Products/ActiveTcl/ Install at c:\tcl

Download Windows TLS libraries at: http://tls.sourceforge.net Unpack in C:\tcl\lib

Download Wireshark for Windows at: http://www.wireshark.org Install at C:\Wireshark

If you prefer Firefox instead of Explorer, download at: http://www.mozilla.org/ Install at C:\Firefox

### Sguil sguil.conf update

Edit c:\squil-0.7.0\client\squil.conf  $\rightarrow$  Configure according to your Windows settings

# Change SERVERHOST to the correct IP or servername set SERVERHOST 192.168.30.4

# Enable Ext DNS set EXT\_DNS 1

# Define the external nameserver to use. OpenDNS list 208.67.222.222 and 208.67.220.220 set EXT DNS SERVER 208.67.222.222

# Define a list of space separated networks (xxx.xxx.xxx.xxx/yy) that you want to use the OS's #resolution for. set HOME NET "192.168.0.0/16 10.0.0/8"

# Path to wireshark (ethereal) win32 example set WIRESHARK PATH "c:/wireshark/wireshark.exe"

# Where to save the temporary raw data files on the client system You need to remember to # delete these yourself. # win32 example set WIRESHARK STORE DIR "c:/tmp"

# Favorite browser for looking at sig info on snort.org win32 example (IE) set BROWSER\_PATH c:/progra~1/intern~1/iexplore.exe or set BROWSER PATH "c:/firefox/firefox.exe"

# Mailserver to use for emailing alerts set MAILSERVER mail.example.com

# Default From: address for emailing set EMAIL FROM foo@example.com

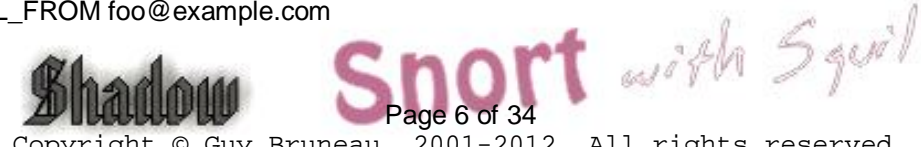

Note: The TLS libraries are used to encrypt the session between the Windows client and the database server.

Create the C:\TMP directory to store Wireshark files if it doesn't already exist

#### **Client Access to Database**

The client can access the database at this point by executing the sguil.tk. However, sguil.tk must be associated with the "wish application" before it will start.

c:\sguil-0.7.0\client\sguil.tk

### Installation, Configuration and Partitioning the Drive

Drive partitioning can be done in multiple ways. This is an example that can be used if you have two drives and you are installing both the database and server on the same system:

#### **Database and Sensor**

| Drive One  |                    |                                   |
|------------|--------------------|-----------------------------------|
| /          | Minimum of 1 GB    |                                   |
| swap       | Minimum of 512 MB  |                                   |
| /usr/local | Remainder of drive | (Contains MySQL DB and Snort)     |
| Drive Two  |                    |                                   |
| /LOG       | Whole drive        | (Contains the tcpdump Sguil logs) |

- Boot on the system using the Slackware CD-ROM.

To partition the drive, login as root and run *cfdisk /dev/hda* (IDE drive), *cfdisk /dev/sda* (SCSI drive) or *cfdisk /dev/cciss/c0d0* (Raid drive). If this isn't a new drive, delete the old partitions before starting.

- hda1: / = 1 GB (Select new, select primary, size is 1000, beginning, bootable)
- hda2: SWAP = 512 MB or same amount as the RAM (Select Pri/Log Free Space, new, primary, size is 512, beginning)
- Change hda2 to swap by selecting type 82
- hda3 (Select Pri/Log Free Space, new, primary, for MySQL and Snort)
- hda4 (Select Pri/Log Free Space, new, primary, remainder of disk for pcap logs)
- Select Write to save the new settings to disk
- Select Quit to exit

#### Note on MySQL Drive size estimate:

Recommend no more than about 250GB for the MySQL data. To keep ~500,000,000 rows of SANCP data and ~2,500,000 alerts, a MySQL database will need ~180GB of

Copyright © Guy Bruneau, 2001-2012. All rights reserved.

and B

disk space.

### Install the Software

Now that you have partitioned the drive, and saved your setting, you are ready to setup the Operating System.

- Run setup
- Select addswap
- Continue with installation: yes
- Check swap partitions for bad blocks (It's a choice here): yes or no
- Swap partition configured
- Select Linux installation partition
  - /dev/hda1 (format, ext3 default)
  - /dev/hda3 (format, ext3 default)
  - /dev/hda4 (format, ext3 default)
- Select mount point for /dev/hda3: /usr/local  $\rightarrow$  Needed for Snort/MySQL

 $\rightarrow$  Needed for Sguil pcap logs

- Select mount point for /dev/hda4: /LOG
  - Select add none and continue with setup
- Select *continue* to go to the SOURCE section
- Select 1 to install from a Slackware CD-ROM
- Select *auto* to scan automatically for the CD or DVD drive
- Make sure the CD or DVD is in the CD-ROM drive and select OK
- Select Yes on continue
- Scan for the CD or DVD drive

- Install Snort with Sguil from the installation CD which only shows 5 packages:

A, AP, D, N, TCL

- Select OK to continue and go to the INSTALL section
- Select install everything (full)
- Install a Linux kernel from the CD-Rom
- Select default kernel you booted with
- Select *huge26.s* for kernels that don't require hyper treading or multiple CPUs *huge26SMP* a for kernel that require hyper threading or multiple CPUs

*huge26SMP.s* for kernel that require hyper threading or multiple CPUs.

- Make a boot disk for recovery (LILO) or skip it
- After the boot disk, choose continue with the configuration
- Skip modem configuration (*no modem*)
- Enable Hotplug/Udev subsystem at boot? Yes
- Install LILO and select expert
  - Select Begin, at the blank prompt press enter, select *default*, install to *MBR* confirm location to install lilo (select default @/dev/hda, /dev/sda or /dev/cciss/c0d0) and none
  - Add Linux and choose the root partition (i.e. /dev/hda1, /dev/sda1 or /dev/ccisss/c0d0p1)

- Use *Linux* as a partition name
- Install LILO
- Configure the network with your settings
- Probe the network card
- When the network card has been probed, it will ask if the settings are correct
- Confirm the network setup

- Confirm startup services to run (Sensor only  $\rightarrow$  select Barnyard, Snort, http:// Server only  $\rightarrow$  select MySQL or for All  $\rightarrow$  select Barnyard, Snort, httpry and MySQL), select Enter

- Setup the hardware clock
- Setup the root password
- After the installation completed, at the Slackware Linux Setup screen, select < Cancel>
- Depending of type of installation: cd /cdrom/sguil (DB and sensor combo) or sguildb
- (DB only) or sensguil (sensor only)
- Run pkgtool
- Select Current and install the package
- Remove CD (eject)
- Reboot (reboot at the prompt)
- Manually eject the CD-ROM
- Log back into the sensor as root
- Delete residual mail rm /var/spool/mail/root

### **TCP Wrapper - SSH**

#### **Configure SSH TCP Wrappers via Webmin or in the following way:**

- vi /etc/hosts.allow (Webmin, Servers, TCP Wrappers)
- Add in the TCP Wrappers file which host(s) are allowed to connect to the sensor

sshd: 192.168.3. 192.168.2.6

.site.ca

- The /etc/hosts.deny has been configured to deny ALL (ALL: ALL) by default

### **IPTables Firewall**

#### **Configure iptables firewall (rc.firewall)**

Note: You need a firewall (iptables) to allow the sensor to be as invisible as possible. You can use the firewall supplied with this installation or create your own.

O- Configure the firewall located in */etc/rc.d* directory or create your own

- O- Edit the firewall script and change to variable according to your site
- O- *chmod* 755 /*etc/rc.d/rc.firewall* to enable the firewall
- O- To start the firewall at this time execute: /etc/rc.d/rc.firewall at the prompt
- O- Check the firewall policy with the following command: iptables -L with Squil
- O- The firewall will start upon the next reboot

Setting up the NICs if undetected During the Installation

<u>Note</u>: A list of the NIC kernel modules is in the /etc/rc.d/rc.modules file. I recommend using an Intel PCI card for the Shadow/Snort packet collection. If the NIC card detection setup fails, the card can be manually added to this script. The cards will be loaded in the order they are listed in this configuration file.

#### Setting up NIC modules (example)

If the sensor is using two different NICs, it will only detect the first one it sees and you will need to add the NIC module for the second one to the rc.netdevice file. You can look into the /etc/rc.d/rc.modules file for the NIC module and test it at the command line to see if it loads as follows:

modprobe eepro1000 dmesg

After dmesg displays its output, you should see the card loaded at the end of the dmesg output. If it loaded correctly, then add it to the rc.netdevice file to ensure it loads when the sensor or server reboots. If the NIC you are using doesn't appear in the rc.modules list, look at the list in /lib/modules/2.6.x/kernel/drivers/net where 2.6.x (x = kernel revision number) and repeat the above process until you find the right module to load your card.

You should have two modules listed. The order they are listed is the order they will load.

vi /etc/rc.d/rc.netdevice

# RealTek 8129/8139 to communicate with the Management station (eth0) /sbin/modprobe rtl813900

# Intel EtherExpress Pro/100 PCI support used to collect packets (eth1): /sbin/modprobe eepro100

# Targa 3 10/100/1000 card (eth2): /sbin/modprobe tg3

#### **Mounting USB Drive**

To mount a USB drive with this OS, plug in the USB drive and do the following:

dmesg |grep sda, sdb, sdc or sdd mount /dev/sda? /mnt/hd cd /mnt/hd umount /usb

Where ? = the partition and usually 1 You can copy or move files from this directory When done with the USB drive

ad I V

Shadow

Note: the device can be sda, sdb, sdc, sdd and usually partition 1 (i.e. sda1)

#### **Snort Sensor Memory Limitation**

You can limit the amount of memory used by the sensor by uncommenting one of the memory options in /usr/local/snort/etc/snort.external.conf (eth1) or snort.internal.conf (eth2) or using Webmin under Server to make the change. Suggested configuration for low memory and high performance is:

config detection: search-method ac-bnfa

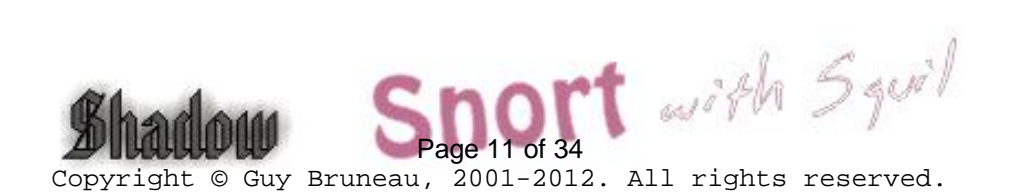

## Webmin Configuration

Webmin is a secure remote sensor and console manager. For example, the IDS can be remotely managed via an SSL enabled browser to manage MySQL, Sguil, the logs, the entire Snort IDS including its plugins, the rules, the configuration files, the restart the sensor services, view a daily Sguil report, etc. It is quite versatile and very easy to use for those who prefer using a GUI to manage their sensor.

After you log into Webmin, to manage the server and the Snort sensor is located in the **Servers** section. You then are going to see Snort IDS Admin eth1 to eth4, etc. The eth1 and eth2 are the only two-interface preconfigured in Webmin.

#### **Configuring Webmin**

You need to change the default account password before making this system operational. The default account is **admin** and the default password is **admin**. Change the default admin account password the following manner. At the sensor command line console do:

/usr/local/webmin/changepass.pl /etc/webmin admin newpassword

The Webmin service can be started and stopped this way:

/etc/webmin/start /etc/webmin/stop

#### Access is via SSL this way:

https://yourIPaddress:10000

#### A FAQ is available on the Webmin site at:

http://www.webmin.com/faq.html

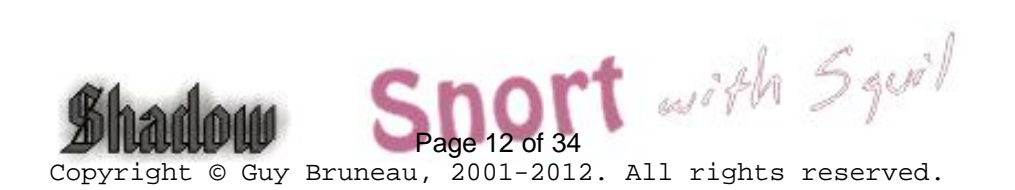

## Configuring Barnyard2 to send to Sguil database

Barnyard Version 2.1.8 5 August 2010 (build 251)

Barnyard unified logging output processor is used with this system to process all the data from the Snort sensor. The default scripts are setup to process the unified logs to binary logs format and can also be configured to process MySQL database logging as well as syslog. In order to use Barnyard with MySQL, you must configure the output process as per the instructions below.

This Barnyard binary has been pre-built with the following options:

| with-tcl     | Support for TCL |
|--------------|-----------------|
| enable-ipv6  | IPv6 support    |
| enable-gre   | GRE support     |
| enable-mpls  | MPLS support    |
| enable-aruba | Aruba support   |

### Configure Barnyard to Forward Data to Sguil Database

The Snort output processor is enable with **unified2** filename merged.log, limit 128 in the **snort.external.conf** and **snort.internal.conf** (only if you are monitoring this interface) to log to the /usr/local/snort/log/eth\* directory.

The default account is Sguil MySQL database account is *sguil* and the password is *password*. These can be changed if you desire but the whole sensor is configured to work with this account with the following minor configuration changes. These changes can be done at the command line or via Webmin in the Server tab. Configure Barnyard to forward data from a sensor to the Sguil database in the following manner:

| vi /usr/local/barnyard/etc/barnyard.eth1.conf  |
|------------------------------------------------|
| vi /usr/local/barnyard/etc/barnyard.eth2.conf  |
| vi /usr/local/barnyard/etc/barnyard.bond0.conf |

(External interface) (Internal interface) (External bond0 interface)

# set the hostname (used for the sguil db output plugin) config hostname: *shadow* 

# Converts data from the dp\_log plugin into standard pcap format # Argument: <filename>

output log\_pcap

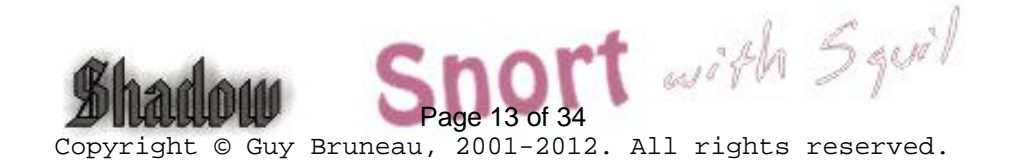

### Enable Data Insert into Sguil Database

# Use this configuration if using Sguil

output sguil: agent\_port 7735 (eth1/bond0) or output Sguil: agent\_port 7745 (eth2)

- Save the file and restart Barnyard

**Note:** Barnyard connects to the database via the snort agent eth1 or snort agent bond0 startup scripts. The snort agent configuration files are located in /etc/sguil in the snort\_agent\_eth1.conf and sensor\_agent\_bond0.conf files in the SET BY\_PORT 7735 and require no other configurations.

/etc/rc.d/rc.barnyard restart

- Ensure the Barnyard processes are running

ps –aef |grep barnyard

#### Configure Sensor to report to a Sguil Server

If your configuration includes a sensor and a remote database server, you must configure the sensor to know where the database server is located. To allow the sensor to communicate with a Sguil database server, follow these steps:

- Log into Webmin
- Select the Server tab
- Select Sguil Sensor Controls
  - Select Snort Agent eth1 config file or Snort Agent bond0 config file
  - Select PADS Agent eth1 config file
  - Select PCAP Agent eth1 config file
  - Select SANCP Agent eth1 config file
  - Select httpry Agent eth1 config file

- Modify "set SERVER\_HOST 127.0.0.1" and change the IP to the Sguil Server database IP and save changes

#### Configure httpry agent /etc/ httpry\_agent.exclude

There is an exclusions file which can be used in one of two ways:

File httpry agent eth1.tcl located in /usr/local/sguil/bin (default set to 0)

1) If INVERT\_MATCH is set to 0 in httpry\_agent\_eth1.tcl anything that matches an entry in httpry\_agent.exclude will be ignored.

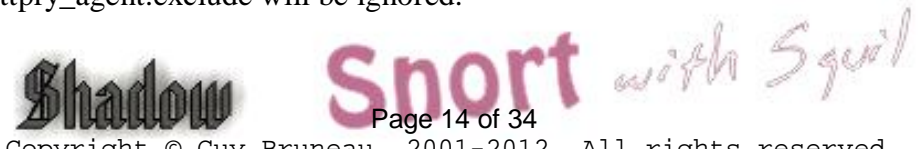

2) If INVERT\_MATCH is set to 1 in httpry\_agent\_eth1.tcl anything that matches an entry in httpry\_agent.exclude will be sent to Sguild.

Example 1: Match everything from the following TLD's (INVERT\_MATCH set to 1)

\*.ca \*.ru \*.cn

Example 2: Ignore everything from the following FQDN's (INVERT\_MATCH set to 0)

\*.facebook.com \*.dropbox.com \*.twitter.com

Notes

1) Unless you are doing extensive or very specific filtering (\*.ca, \*.com, \*.net, \*.org...) then you will want Sguild to autocat these events. These events are prefixed with "URL" so something like this will do:

 $none \|ANY\|ANY\|ANY\|ANY\|ANY\|ANY\|\%\% REGEXP\%\%^{1} URL\|1$ 

2) The events use a signature ID of 420042, event class "misc-activity"

- Restart Restart snort\_agent\_eth1 or Restart snort\_agent\_bond0

### Local sid Rule Mapping

Note: If you are going to create some local rules (i.e. local-eth1.rules) you MUST include the SID and the SID name in the /usr/local/snort/rules/local-sid.map and can be done via Webmin. These must match the information put in the rule file as follow:

9001 || Local task rule 9002 || TCP connections to TCP 3127

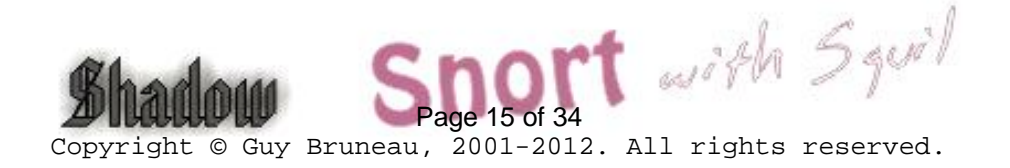

## Shadow Hourly Web Reports

Note: This should be configured only on an external sensor and the reports can only be viewed on the sensor. For the log file to be processed, you need to enable the cronjobs under the Shadow account. To do so, do the following:

As shadow do (These cronjob must be enabled):

su - shadow crontab –e

Uncomment the conjob time and for external (eth1 NIC) or internal (eth2 NIC) to run the hourly reports saved in Webmin, Servers/ Sguil Reports

# Process Sguil logs
3 \* \* \* /usr/local/SHADOW/fetchem.pl -l external
10 \* \* \* \* /usr/local/SHADOW/fetchem.pl -l internal

#### Now you will need to configure the Shadow filter for your site

- cd /usr/local/SHADOW/filters - cd *external or internal* 

In Webmin, edit using vi the following filters (to configure see *ShadowFilters.pdf*):

ip.filter icmp.filter tcp.filter udp.filter

Change the net 172.21 to the correct network address.

#### Test your configuration in debug mode

- 1. su shadow
- 2. cd /usr/local/SHADOW
- 3. ./fetchem.pl --loc external --debug (press enter to run the last hour log)
- 4. more /tmp/fetchem.log (This file will show whether there was any errors and where the error is)
- 5. If you had some errors fix them and run through steps 3 and 4
- 6. When it shows success go to the shadow website
- 7. https://sensor IP/reports/

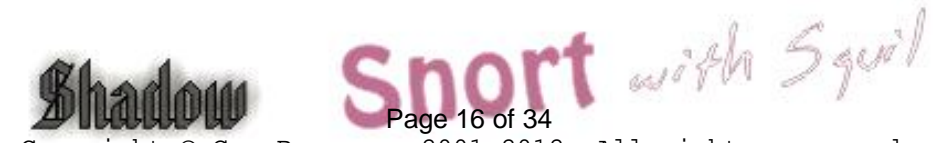

## Procedures for Snort Oinkmaster Updates

#### Oinkmaster

You should read the FAQ on how to configure oinkmaster to download the signature updates. <u>http://oinkmaster.sourceforge.net/</u>

#### Register with Snort to get an account

https://www.snort.org/pub-bin/register.cgi

You will receive your account information via e-mail Login the site as per e-mail and password Change your password if you want In order for Oinkmaster to download the updated rules, you must generate a site string using the Get Code at the bottom of the page

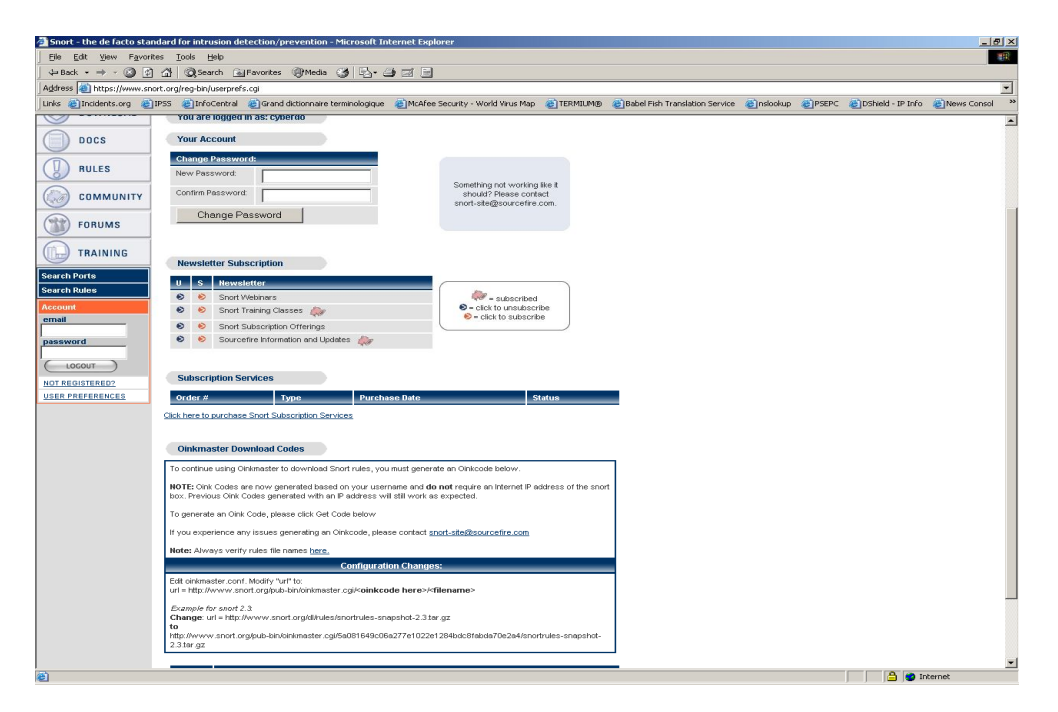

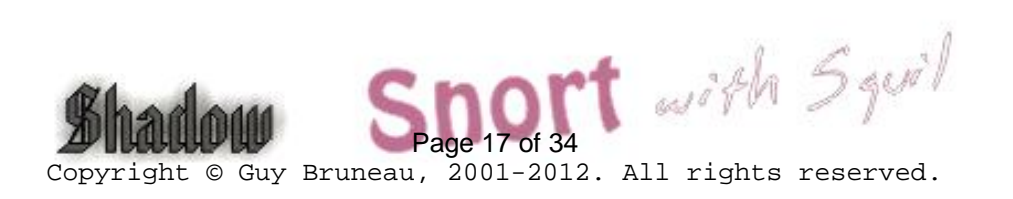

As per the instructions at the bottom of the page, copy the new download path with your sting in it into oinkmaster.conf

**Path** (code is invalid, it is just an example):

url = http://www.snort.org/pub-bin/oinkmaster.cgi/5a081649c06a277e1022e1284bdc8fabda70e2a4/snortrules-snapshot-Current.tar.gz

- The bold portion is where your code goes.
- The file is located at: /usr/local/snort
- The oinkmaster.conf file can be updated using vi or with Webmin
- If using Webmin, goto Servers, Snort IDS Admin eth1, select Oink
- Find url = http://www.snort.org/dl/rules/snortrules-snapshot-2.3.tar.gz

Change it to:

 $url = http://www.snort.org/pub-bin/oinkmaster.cgi/ \ensuremath{\textbf{INSERT YOUR ACCOUNT HERE}/snortrules-snapshot-Current.tar.gz$ 

Webmin screenshots below

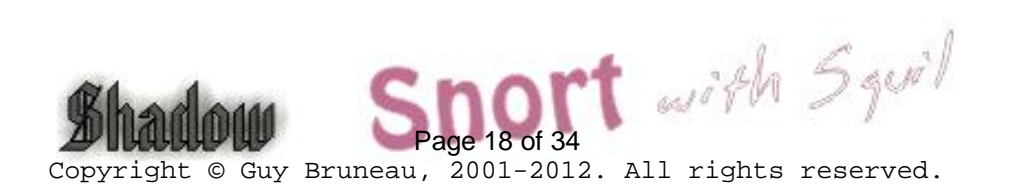

### **Snort IDS Main Screen**

| 🚰 Snort IDS - Microsoft Internet Exp   | lorer                  |                 |                      |                           |                                    |            |              | _ 8 × |
|----------------------------------------|------------------------|-----------------|----------------------|---------------------------|------------------------------------|------------|--------------|-------|
| Eile Edit View Favorites Tools         | <u>H</u> elp           |                 |                      |                           |                                    |            |              |       |
| ← Back → → → 🙆 🗿 🚮   🔕                 | Search 📓 Favorites     | Media 🎯 🛃 🖨     |                      |                           |                                    |            |              |       |
| Address 🕘 https://192.168.1.180:1000   | 0/snort-eth1/index.cgi | 1               |                      |                           |                                    |            |              | ▼ ∂Go |
| Links 🕘 AltaVista's Babel Fish 🏽 🕘 BMC | Country Code           | CCIA CCUX Admin | 👸 GCUX 🛛 👸 Grand dia | ctionnaire terminologique | CSO Training and Competency- Login | Incidents  | E IPSS       | »     |
| Webmin Index<br>Module Config          |                        |                 | Snort                | IDS                       |                                    |            | Search :     | Docs  |
| Global Snort Configuration             | ) <b>n</b>             |                 |                      |                           |                                    |            |              |       |
| Network Settings                       |                        | PreProcessor    | <u>s</u>             | Alerts & I                | - E<br>- E<br>Logging              | Edit Confi | ]<br>ig File |       |
| <b>\$ID</b>                            |                        | Öink            |                      |                           |                                    |            |              |       |

### Edit Oinkmaster

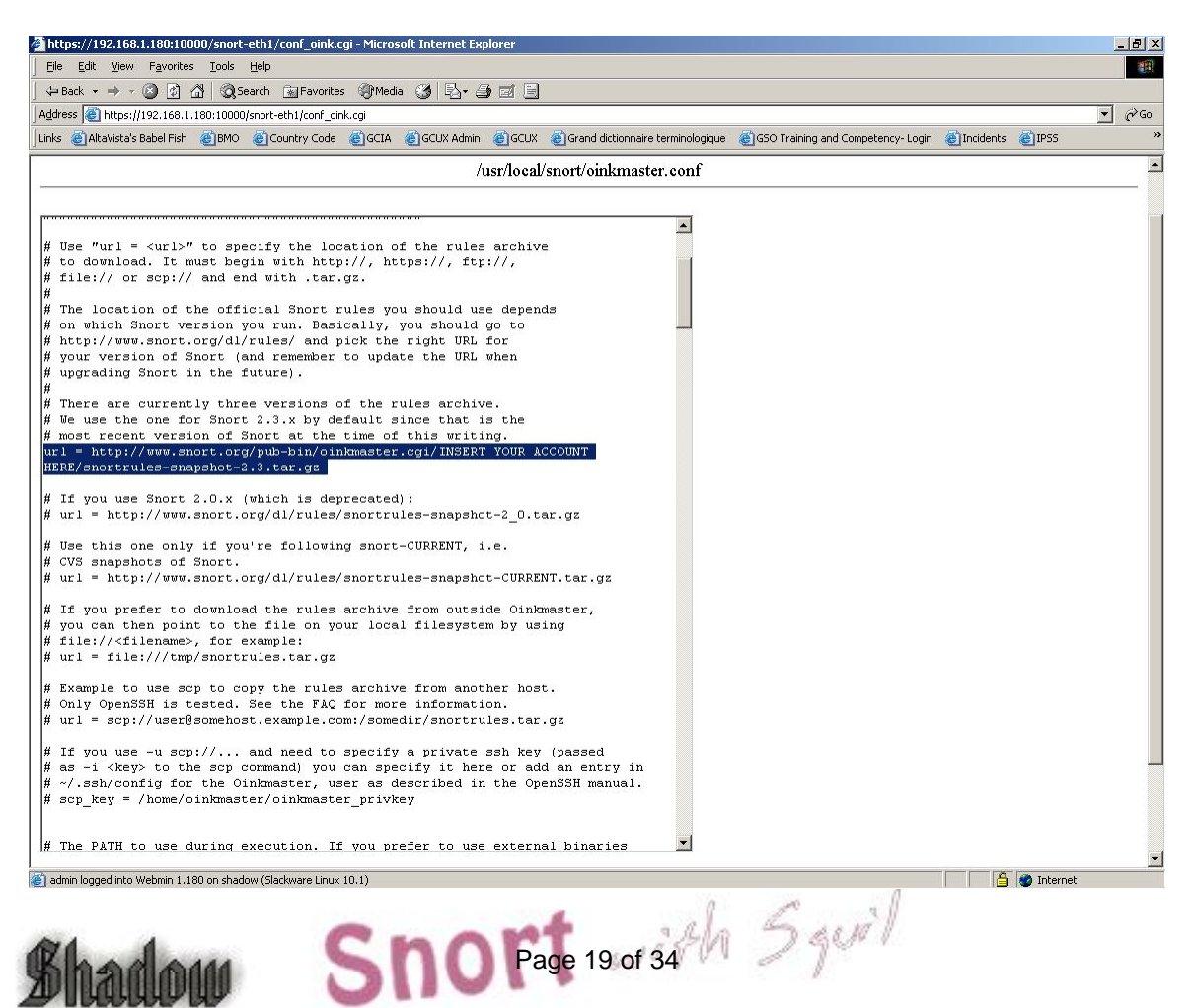

## Snort with Sguil Files and Scripts

/etc/rc.d All system start/stop scripts /etc/rc.d/rc.K Kill all system script Start up script for single-user mode /etc/rc.d/rc.S Start up script for multi-user mode /etc/rc.d/rc.M Snort start/stop script /etc/rc.d/rc.snort Barnyard start/stop script /etc/rc.d/rc.barnyard /etc/rc.d/rc.sguild Sguil database start/stop script /etc/rc.d/sancpd\_eth1 sancp start/stop script for eth1 /etc/rc.d/pads\_agent\_eth1 Sguil PADS agent start/stop script to connect to database /etc/rc.d/pcap agent eth1 Sguil pcap agent start/stop script to connect to database /etc/rc.d/sancp\_agent\_eth1 Sguil sancp agent start/stop script to connect to database /etc/rc.d/snort agent eth1 Sguil snort agent start/stop script to connect to database MySQL database script /etc/rc.d/rc.mysqld NIC module loading script /etc/rc.d/rc.netdevice /etc/rc.d/rc.local Script for all other configuration /etc/issue Banner message Banner message /etc/motd /etc/rc.d/rc.firewall Setup firewall General log file /var/adm/messages Syslog file /var/adm/syslog /var/run Various server pid files Snort directory files /usr/local/snort Snort configuration scripts /usr/local/snort/etc /usr/local/snort/rules Snort rules /usr/local/snort/log Snort log directory Snort sensor binary /usr/local/snort/bin Barnyard directory files (including Barnyard lock file) /usr/local/barnyard /usr/local/barnyard/etc Barnyard configuration scripts /usr/local/barnyard/log Barnyard log directory /usr/local/barnyard/bin Barnyard binary /usr/local/etc/pads.conf Pads configuration file Sguil server configuration scripts /etc/sguild /etc/sguil Sguil sensor agents configuration scripts. /etc/sguild/incident\_report.tcl Daily Sguil web report output in Webmin/Servers Sguil logging scripts (log\_packets\_eth1.sh) /usr/local/sguil/bin /usr/local/sguil/archive Sguil pcap archives from sensors (delete regularly) /LOG/external Sguil log directory (eth1) Sguil daily logs collected by log packets eth1.sh /LOG/external/dailylogs /LOG/external/sancp sancp log dump directory PADS log dump directory /LOG/external/pads Used to extract Windows executables from packets /LOG/pehunter /LOG/internal Sguil log directory (eth2) Page 20 of 34 5 5 9 0 1 /usr/local/mysql MySQL database tables

| /usr/local/SHADOW    | Shadow directory files                                     |
|----------------------|------------------------------------------------------------|
| /LOG/RAW/gmt         | Shadow log files                                           |
| /usr/local/NGREP     | Network Grep sensor files                                  |
| /root/sguil_pcap.sh  | Sguil pcap files search script for /LOG/external/dailylogs |
| /root/shadow_save.sh | Shadow pcap files search script for /LOG/RAW/gmt           |
| /root/epoch.pl       | Convert Snort pcap files epoch time to YYYYMMDDHH          |

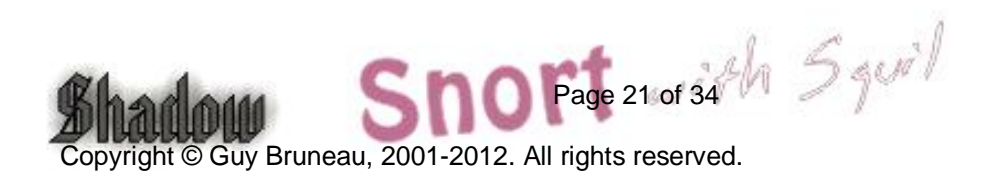

### sancp custom queries

SID 1 – shadow SID 2 – Snort1

#### **Source and Destination Port Search**

WHERE sancp.start\_time > '2005-01-05' AND (sancp.src\_port = '11768') OR (sancp.dst\_port = '11768') LIMIT 500

#### Source and Destination Port Search for Only SID 2

WHERE sancp.sid= 2 AND sancp.start\_time > '2005-01-20' AND (sancp.src\_port = '15118') OR (sancp.dst\_port = '15118') LIMIT 500

#### Single Day Source and Destination IP Search for SID 2 only

WHERE sancp.sid=2 AND sancp.start\_time > '2005-01-15' AND sancp.end\_time < '2005-01-16' AND (sancp.src\_ip = INET\_ATON('192.168.158.186') OR sancp.dst\_ip = INET\_ATON('192.168.158.186')) LIMIT 500

#### **Specific Source IP**

WHERE sancp.start\_time > '2005-03-15' AND (sancp.src\_ip = INET\_ATON('192.168.8.89')) LIMIT 500

### Specific Sensor (sid=2) and Source Port

WHERE sancp.sid=2 AND sancp.start\_time > '2005-03-30' AND (sancp.src\_port='53') LIMIT 500

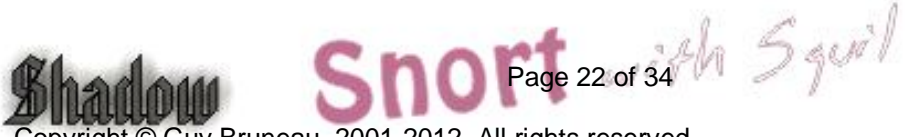

## Snort IDS configuration

#### Snort Version 2.9.3.1 IPv6 GRE (Build 40) 9 August 2012

If you are going to enable the firewall on the sensor, don't forget to add the IP of the Sguil database in the rc.firewall script if the sensor is going to be sending the events to a remote database.

**Note about Squil**: You can install any of the 3 packages (sguil, sguildb and sensguil) available on the CD which has been expressly built to run on this sensor. Check the document called **sguil.pdf** in the rel\_note on how to configure each of the packages. Snort is configured to automatically use Barnyard through its output log\_unified2 function.

Requires libdnet 1.11 for this version. This Snort binary has been pre-built with the following options:

| enable-dynamicplugin        | Enable to dynamically load plugin, rules lib, detection eng |
|-----------------------------|-------------------------------------------------------------|
| enable-static-daq           | Link static DAQ modules.                                    |
| enable-ipv6                 | Enable IPv6 support                                         |
| enable-zlib                 | Enable Http response decompression                          |
| enable-gre                  | Enable GRE and IP in IP encapsulation support               |
| enable-mpls                 | Enable MPLS support                                         |
| enable-targetbased          | Enable support in Stream, Frag and rules                    |
| enable-linux-smp-stats      | Enable statistics reporting through proc                    |
| enable-sourcefire           | Enable Sourcefire specific build options                    |
| enable-active-response      | Enable reject injection                                     |
| enable-normalizer           | Enable packet/stream normalization                          |
| enable-reload               | Enable reloading a configuration without restarting         |
| enable-reload-error-restart | Enable restarting on reload error                           |
| enable-flexresp3            | Enable response (v3) on hostile connection attempts         |
| enable-react                | Intercept and terminate offending HTTP accesses             |
|                             |                                                             |

The necessary files have been installed into the /usr/local/snort directory. This version contains the latest signature libraries from http://www.snort.org as of the above date.

Snort configuration files for multiple interfaces are located in /usr/local/snort/etc and each interfaces has a snort.internal.conf or snort.external.conf. Edit each of these files to reflect your settings.

Snort configuration files for multiple interfaces are located in /usr/local/snort/etc and each interface should be listed in snort.internal.nic and snort.external.nic. The eth2 interface is configured by default to snort.internal.nic. Edit each of these files to reflect

your settings.

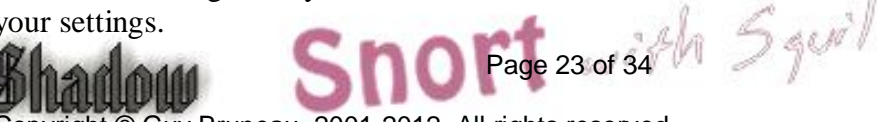

- The Snort unified logs are saved in /usr/local/snort/log/eth(1-5). Default installation will contain eth0 and eth1 directory.
- Test the configuration by running the ./check\_snort\_eth1 and check\_snort\_eth2 script. If the this is successful, start the sensor
- /etc/rc.d/rc.snort start script to starts the sensor

#### **Tuning Snort Flowbits Keys Tuning**

Each time you run the Snort configuration test (with Snort -t option), at the end of the test you might notice a Snort flowbits warning:

WARNING: flowbits key 'ET.HTTP.at.SSL' is set but not ever checked. WARNING: flowbits key 'file.caff' is checked but not ever set. WARNING: flowbits key 'ET.ftp.user.login' is checked but not ever set. 13 out of 1024 flowbits in use.

If you notice these warning based on your Snort test, you need to do a search to find all signatures related to the flowbits that failed to pass the test (i.e. flowbits:set,ET.http.javaclient; flowbits:noalert;), on all signatures that have flowbits set or isset must be either in use or turned off on all the rules and rulesets.

If the flowbits is set in a signature that isn't in use or a flowbits isset in a signature in used, the signature in use should be turned off or the signature with the flowbits set should be activated to remove the error. One simple way to find all the signatures associated with a specific flowbits, do the following:

cd /usr/local/snort/rules grep "set\,file\.fon" \*

The output shows two signatures are related to this flowbits. The first one is in a ruleset that isn't enable (sid:20269) which means the second (sid:20572) will never trigger. It is important that both are either disabled or enabled. At this point, sid:20572 would be disabled to make the error go away.

file-identify.rules:alert tcp \$HOME\_NET any -> \$EXTERNAL\_NET \$HTTP\_PORTS (msg:"FILE-IDENTIFY FON font file download request"; flow:to\_server,established; content:".fon"; fast\_pattern; nocase; http\_uri; pcre:"/x2efon([\?\x5c\x2f]]\$)/smiU"; flowbits:set,file.fon; metadata:policy security-ips drop; reference:cve,2011-2003; reference:url,en.wikipedia.org/wiki/.fon; reference:url,technet.microsoft.com/en-

us/security/bulletin/MS11-077; classtype:misc-activity; sid:20269; rev:5;)

web-misc.rules:alert tcp \$EXTERNAL\_NET \$HTTP\_PORTS -> \$HOME\_NET any (msg:"WEB-MISC Microsoft Windows Font Library file buffer overflow attempt"; flow:to\_client,established; flowbits:isset,file.fon; file\_data; content:"MZ"; within:2; nocase; byte\_test:4,>,50,120,little; reference:cve,2011-2003;

reference:url,secunia.com/advisories/46405/; reference:url,www.exploit-db.com/exploits/17978/; reference:url,www.kb.cert.org/vuls/id/619281; classtype:attempted-user; sid:20572; rev:1;)

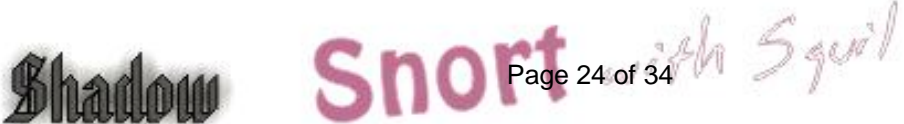

#### **Snort Performance Sensor Test**

As a sensor, Snort has a built-in capability to test the rules in use and provide a list of rules that are used the most while the sensor is running. In order to enable this test, you need to enable config profile\_rules: in the Snort configuration file. For example, you could use the following configuration to show the top 50 rules used by a sensor:

config profile\_rules: print 10, sort avg\_ticks, filename
/usr/local/snort/log/performance.txt append

This configuration will print the top 10 rules in file performance.txt in the /usr/local/snort directory. This file can then be reviewed to show the top 10 rules checked by Snort. To run the sensor rule test, do the following:

cd /usr/local/snort ./performance\_test\_eth1

The command executed by the script is:

```
/usr/local/snort/bin/snort -c
/usr/local/snort/etc/snort.sigo.conf -Idi eth1 -u snort -g snort
-A none -K none --daq afpacket --daq-var buffer_size_mb=512
```

The results of the performance test is available in /usr/local/snort/log directory and looks like this:

| Rule  | estamp<br>e Prof | file St | ati s | 93<br>tics | (worst 10 r | ul es)  |        |            |           |           |              |
|-------|------------------|---------|-------|------------|-------------|---------|--------|------------|-----------|-----------|--------------|
| Di sa | um<br>abled      | SI D    | GID   | Rev        | Checks      | Matches | Alerts | Mi crosecs | Avg/Check | Avg/Match | Avg/Nonmatch |
| -     |                  | ===     | ===   | ===        | ======      |         |        |            |           |           |              |
|       | 1                | 17666   | 1     | 4          | 4           | 0       | 0      | 57486      | 14371.7   | 0.0       | 14371.7      |
| 0     | 2                | 17664   | 1     | 2          | 9           | 0       | 0      | 71639      | 7959. 9   | 0.0       | 7959.9       |
| 0     | 3                | 19610   | 1     | 1          | 2           | 0       | 0      | 4468       | 2234.3    | 0.0       | 2234.3       |
| 0     | 4                | 2554    | 1     | 4          | 20          | 0       | 0      | 12838      | 641.9     | 0.0       | 641.9        |
| 0     | 5                | 19884   | 1     | 2          | 1           | 0       | 0      | 386        | 386.7     | 0.0       | 386.7        |
| 0     | 6                | 19867   | 1     | 1          | 21          | 0       | 0      | 4149       | 197.6     | 0.0       | 197.6        |
| 0     | 7                | 16310   | 1     | 6          | 4           | 0       | 0      | 536        | 134.2     | 0.0       | 134.2        |
| 0     | 8                | 17571   | 1     | 2          | 4           | 0       | 0      | 509        | 127.5     | 0.0       | 127.5        |
| 0     | 9                | 19873   | 1     | 1          | 9           | 0       | 0      | 1132       | 125. 9    | 0.0       | 120.0        |
| 0     | 10               | 19240   | 1     | 1          | 6           | 0       | 0      | 638        | 106.4     | 0.0       | 76.4         |

This report indicate that rule 17666 is using the most resources because of the total time spent evaluating a given rule. A high Avg/Check is a poor performing rule that most likely contains PCRE.

To run this test, suggest changing the setting to look at the top 50 to 100 rules and then analyze the results.

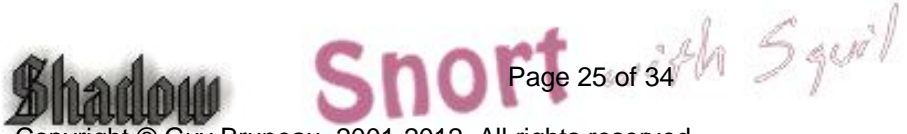

## Sguil Server Troubleshooting

#### Note: All these checks must be done as root

1- If you are unable to login the Sguil server via the Sguil client, check to see if the Sguil daemon are running on the server. Execute the following command:

#### ps -aef| grep tclsh

There should be 3 lines showing the services running. If you only see one, kill that service before restarting the Sguil daemon. Execute the following and repeat the previous command:

#### pkill tclsh

The Sguil database should have 2 ports open to provide access to the client and the sensor. Execute the following command:

#### netstat -- an | grep 773\*

You should see TCP port 7734 used by the client and TCP port 7736 used by the sensor (i.e. snort, sancp, pads, pcap agent service). If one is missing, restart the Sguil daemon:

#### /etc/rc.d/sguild stop /etc/rc.d/sguild start

2- If the Sguild daemon won't start, check if the MySQL database is running:

#### ps -aef | grep mysqld

If the database isn't running, restart the database:

#### /etc/rc.d/mysqld stop /etc/rc.d/mysqld start

3- If you suspect the data from a sensor is not going into the database, you can stop the Sguil service and manually observe the traffic. Do the following to watch the traffic in realtime:

#### /etc/rc.d/sguild stop /etc/sguild/sguild

If there are any errors, Sguil is going to crash where the error occurs. If no errors are observed, use CTRL-C to stop and restart the service.

The database has a cronjob that should be cleaning the database logs on the first of each month at 1 am. If for some reasons that Sguil daemon does not restart, it is possible the database has not been cleaned and you may want to run the script to see if this will solve the issues. The script will stop the Sguil daemon if running, keep the past 30 days of logs and restart the Sguil Daemon. Run the following script and check to see if the Sguil daemon is running:

/etc/sguild/cleansguil.php ps –aef | grep tclsh

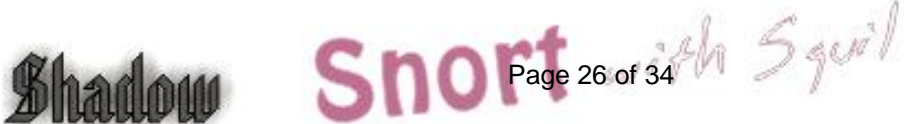

However, if you get the following error:

root@sensor:/etc/sguild# ./sguild

- pid(2182) Loading access list: /etc/sguild/sguild.access
- pid(2182) Sensor access list set to ALLOW ANY.
- pid(2182) Client access list set to ALLOW ANY.
- pid(2182) Adding AutoCat Rule: ||ANY||ANY||ANY||ANY||ANY||ANY||ANY||tag:

Tagged Packet||1

- pid(2182) Connecting to 127.0.0.1 on 3306 as sguil
- pid(2182) MySQL Version: version 4.1.13-log
- pid(2182) SguilDB Version: 0.11
- pid(2182) Creating event MERGE table.
- pid(2182) Creating tcphdr MERGE table.
- pid(2182) Creating udphdr MERGE table.
- pid(2182) Creating icmphdr MERGE table.
- pid(2182) Creating data MERGE table.

ERROR: loaderd: You appear to be using an old version of the sguil Database schema that does not support the MERGE sancp table. Please see the CHANGES document for more information.

If you get the above error, you can execute this script:

/root/scripts/fix\_mysql.sh

If the script doesn't exist, execute the following commands:

/etc/rc.d/rc.sguil stop mysql –usguil –psguil –h 127.0.0.1 –D sguildb mysql> DROP TABLES sancp, event, tcphdr, udphdr, icmphdr, data;

That will remove the MERGE tables only. Your data will still be there and the MERGE tables will get recreated when sguild starts.

/etc/rc.d/rc.sguil start Login the client

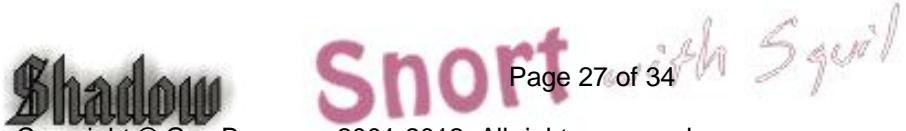

## Sguil Web Reports

The server containing the database creates by default a daily web report available through Webmin. Login Webmin in the report section https://server:10000/reports/ and look under Sguil\_Reports. These reports are generated at 1200 daily on the traffic reported on the previous day. The reports are based on the events processed under the 7 incidents categories. Since all the events for the previous day won't be processed before the report is automatically generated, you can manually reprocess the previous' day report with the following command:

/etc/sguil/incident\_report.tcl --start yesterday --end today

You can manually generate reports based on dates as well. Here is an example to create a monthly report for the previous month.

/etc/sguil/incident\_report.tcl --start "2006-09-01" --end today "2006-10-01"

### Setting bond0 networking

In order to setup eth1 and eth2 as bond0, you need to copy the following scripts:

This will enable all the bond0 scripts: - cp /etc/rc.d/rc.local\_bond0 /etc/rc.d/rc.local

- vi /usr/local/snort/etc/snort.external.nic
- Change the eth1 to bond0 and save the changes

- vi /usr/local/snort/etc/snort.internal.nic

- Delete eth2 from this file (dd and Shift ZZ). Save and exit

Change the log\_packet script configuration in the root cron:

- crontab –e
- Commend out the log\_packets script for eth1
- Uncomment the log\_packets script for bond0

Reboot the system to enable bond0 interface

## Setting bond0 networking for VLANs

This solution is used to remove the vlan IDs from the traffic and bound it together under one interface. This example removes the vlan tags and merges the traffic with regular traffic. It removes the VLAN tags from vlan 502 and 202 and merge the traffic with regular traffic. Use all the bond0 scripts instead of eth1 scripts for your sensor to work

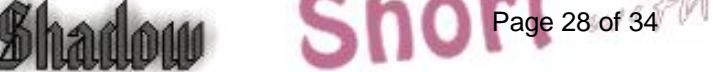

properly.

# Starting bond0

echo "Fire up bond0 now to start vlan collection and remove tags..." /sbin/vconfig add eth1 502 /sbin/vconfig add eth1 202 /sbin/modprobe bonding /sbin/ifconfig bond0 promisc -arp up /sbin/ifenslave bond0 eth1 eth1.502 eth1.202

## Setting up SoftFlow for Traffic Monitoring

The sensor contains the binary to monitor the network traffic using a tool called softflow. The sensor has the two binaries located in /usr/local/sbin

There is a good article on how to configure the software posted here: http://wirewatcher.wordpress.com/2009/07/10/visualising-sguil-session-data-with-netflow/

To enable softflow on the sensor, edit the /etc/rc.d/rc.local script and enable where you want to send the softflow data. Here is an example how to startup softflow to send the data to a localhost. The IP can be changed to go to another system where the data will go.

/usr/local/sbin/softflowd -i eth1 -t maxlife=60 -n 127.0.0.1:9996

As suggested in the article, you can use ManageEngine's NetFlow Analyzer to collect and report on the data. There is a few 30 days trial but after 30 days you can still monitor 2 interfaces with a few features disable.

http://www.manageengine.com/products/netflow/download.html

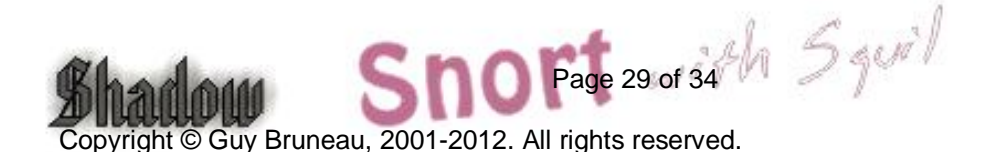

## Background Information about this Setup

How to manually mount a CD-ROM or diskette

To manually mount the CD-ROM do:

| mkdir /cdrom                     | (create cdrom directory) |
|----------------------------------|--------------------------|
| mount /dev/hdc /cdrom -t iso9660 | (mount the cdrom)        |
| umount /cdrom                    | (un-mount the cdrom)     |

The cdrom maybe hdb, hdc or hdd depending where it has been installed in the computer. To find out which device is the CD-ROM, do *dmesg* /more

To manually mount the floppy do:

| mkdir /floppy                  | (create floppy directory) |
|--------------------------------|---------------------------|
| mount /dev/fd0 /floppy -t vfat | (mount the floppy)        |
| umount /floppy                 | (un-mount the floppy)     |

### **Operating System Patches**

The Slackware web site should be monitored for any new patches that should be applied to the sensor. The site is <u>http://www.slackware.com</u>

The security list is available at:

http://www.slackware.com/security/list.php?l=slackware-security&y=2012

#### **Slackware Patch Maintenance Script**

http://darklinux.net/slackupdate/

Patches can be maintained and downloaded by running the /root/slackupdate.sh script. This script will check for any package that are available for update and saves them in /tmp/slackupdate. To install the patch updates as follow:

telinit 1 cd /tmp/slackupdate upgradepkg <patch>.txz telinit 3

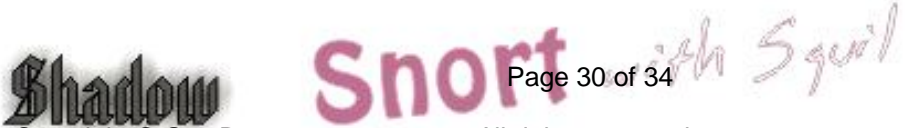

The message of the day changed to reflect more proactive security (Pre-configured with this installation):

- vi /etc/motd

This is a controlled access system. This station is monitored at all times. Only authorized users may connect 

- cp /etc/motd /etc/issue

#### Update rc.local to start local applications:

O- vi /etc/rc.d/rc.local and add the following services

#!/bin/sh

#/etc/rc.d/rc.local: Local system initialization script.

# Put any local setup commands in here: # Starting eth1 echo "Fire up eth1 now to start Shadow collection ... " /sbin/ifconfig eth1 promisc -arp /sbin/ifconfig eth1 up

# Starting eth2 #echo "Fire up eth2 now to start Shadow collection..." #/sbin/ifconfig eth2 promisc -arp #/sbin/ifconfig eth2 up

# This solution is used with network taps to agregate the # date (send and receive) into one logical interface. # Starting bond0 #echo "Fire up bond0 now to start Shadow collection..." #/sbin/modprobe bonding #/sbin/ifconfig bond0 promisc -arp up #/sbin/ifenslave bond0 eth1 #/sbin/ifenslave bond0 eth2

# This solution is used to remove the vlan IDs from the

# traffic and bound it together under one interface.

# This example remove the vlan tags and merge the traffic

# with regular traffic.

# Starting bond0

#echo "Fire up bond0 now to start vlan collection and remove tags..." Squil #/sbin/vconfig add eth1 502

Page 31 of 34

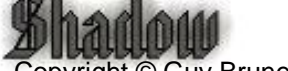

#/sbin/vconfig add eth1 202
#/sbin/modprobe bonding
#/sbin/ifconfig bond0 promisc -arp up
#/sbin/ifenslave bond0 eth1 eth1.502 eth1.202

#echo "Starting shadow sensor..."
#/usr/local/SHADOW/sensor/start\_logger.pl gmt

# Uncomment any of these to start Network Grep sensor

#echo "Starting Network Grep sensor..."
#/usr/local/NGREP/sensor/start\_ngrep.pl kazaa
#/usr/local/NGREP/sensor/start\_ngrep.pl gnutella
#/usr/local/NGREP/sensor/start\_ngrep.pl dir\_c

echo "Starting Webmin..." /etc/webmin/start

# echo "Starting Stunnel..."
#/usr/sbin/stunnel

echo "Starting firewall..." /etc/rc.d/rc.firewall

echo "Starting Sguild server..." /etc/rc.d/rc.sguild start

echo "Starting Sancp system for eth1..." /etc/rc.d/sancpd\_eth1 start

echo "Starting PADS for eth1..." /usr/local/bin/pads -c /usr/local/etc/pads.conf -D

#echo "Starting Sancp system for bond0..."
#/etc/rc.d/sancpd\_bond0 start

echo "Starting Sguil packet logger for eth1..." /usr/local/sguil/bin/log\_packets\_eth1.sh start

#echo "Starting Sguil packet logger for bond0..."
#/usr/local/sguil/bin/log\_packets\_bond0.sh start

echo "Starting all Sguil services..." /etc/rc.d/sancp\_agent\_eth1 start /etc/rc.d/snort\_agent\_eth1 start /etc/rc.d/pads\_agent\_eth1 start /etc/rc.d/pcap\_agent\_eth1 start

Page 32 of 34 th 5 quil

echo "Starting Snort sensor and Barnyard output processor..."

```
if [ -x /etc/rc.d/rc.snort ]; then
. /etc/rc.d/rc.snort start
. /etc/rc.d/rc.barnyard start
fi
```

# All done.

# Update cronjob to start various Sguil components, update time, and cut new logs each hour (Pre-configured on CD and relative of what is installed):

Crontab running as Root

# Internet date
17 23 \* \* \* /usr/sbin/ntpdate time-a.nist.gov > /dev/null 2>1&
18 23 \* \* \* /sbin/hwclock -- systohc > /dev/null 2>1&

# Clean and optimize Database Sguil Tables on the 1st of the month 0 2 1 1-12 \* /etc/sguild/cleansguil.php > /dev/null 2>1&

# Restart snort every night at midnight after update Snort # signatures have been downloaded

5 0 \* \* \* /etc/rc.d/rc.snort stop > /dev/null 2>1& 5 0 \* \* \* /etc/rc.d/rc.barnyard stop > /dev/null 2>1& 7 0 \* \* \* /etc/rc.d/rc.snort start > /dev/null 2>1& 7 0 \* \* \* /etc/rc.d/rc.barnyard start > /dev/null 2>1&

# Cut a new Sguil log on a hourly basis

# The log\_packet\_eth2.sh must be enabled if using two cards for the IDS
0 \* \* \* /usr/local/sguil/bin/log\_packets\_eth1.sh restart > /dev/null 2>1&
#0 \* \* \* /usr/local/sguil/bin/log\_packets\_eth2.sh restart > /dev/null 2>1&
#0 \* \* \* /usr/local/sguil/bin/log\_packets\_bond0.sh restart > /dev/null 2>1&

# Cut a new Sguil log on a hourly basis

# The log\_packet\_eth2.sh must be enabled if using two cards for the IDS
0 \* \* \* /usr/local/sguil/bin/log\_packets\_eth1.sh restart > /dev/null 2>1&
#0 \* \* \* /usr/local/sguil/bin/log\_packets\_eth2.sh restart > /dev/null 2>1&
#0 \* \* \* /usr/local/sguil/bin/log\_packets\_bond0.sh restart > /dev/null 2>1&

# Create a softlink to the logs in /LOG/external/dailylogs/\$date # to be used with the sguil\_pcap.sh script 1 \* \* \* \* /root/epoch\_eth1.pl >/dev/null 2>1& #1 \* \* \* \* /root/epoch\_eth2.pl >/dev/null 2>1&

Shalow Shalow Sh

# Sguil Daily incident report # This report is saved in /usr/local/webmin/reports/Sguil\_Reports 0 12 \* \* \* /etc/sguild/incident\_report.tcl --start yesterday --end today > /dev/null 2>1&

# Create Sguil Report web page
15 \* \* \* \* /usr/local/webmin/reports/ExplorerIndex.pl > /dev/null 2>1&

Crontab running as Snort

# This crontab runs at 1 am to updated the Snort signatures using the oinkmaster.pl # script and merge the new rules into the rules directory. # 0 0 \* \* \* /usr/local/snort/rc.snortupdate

### References

Snort IDS http://www.snort.org

Oinkmaster http://www.algonet.se/~nitzer/oinkmaster/

Webmin http://www.webmin.com/

MSB Networks http://msbnetworks.net/snort/

SlackUpdate http://128.173.184.249/slackupdate/

MySQL Windows Control Center http://www.mysql.com/downloads/mysqlcc.html

Chaosreader to replay tcpdump traffic in HTML <u>http://users.tpg.com.au/bdgcvb/chaosreader.html</u>

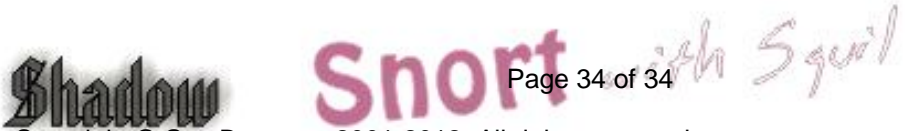